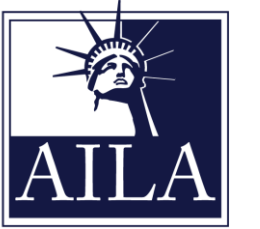

AMERICAN IMMIGRATION LAWYERS ASSOCIATION

### WEBCLE REPORTING INSTRUCTIONS

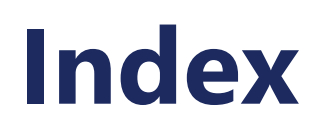

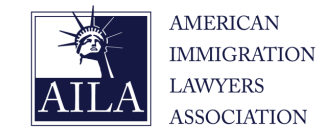

Please select one of the following titles to assist you in navigating the *web*CLE platform.

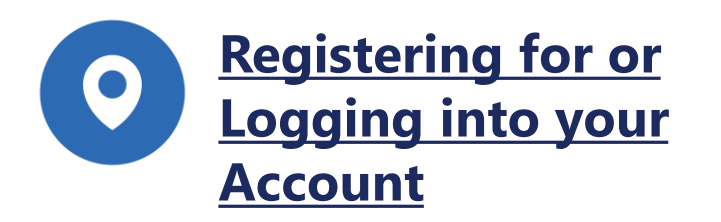

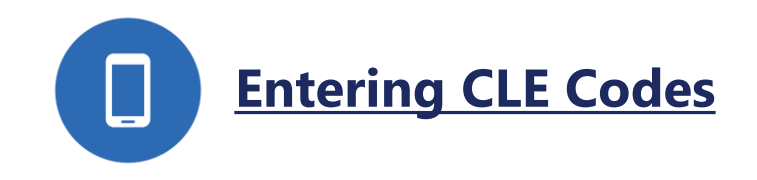

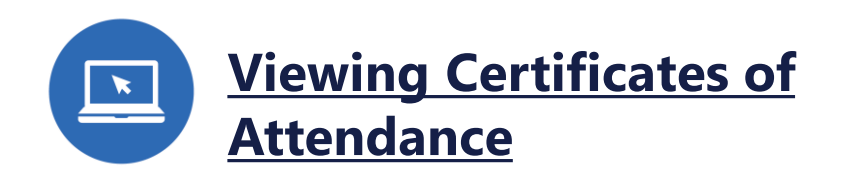

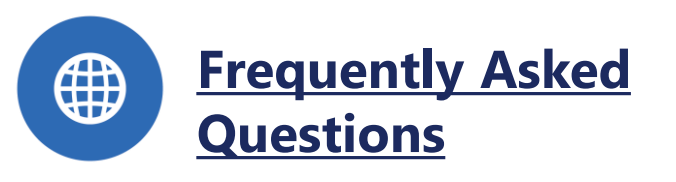

### **Register for or Login to your Account**

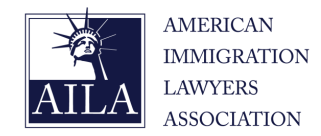

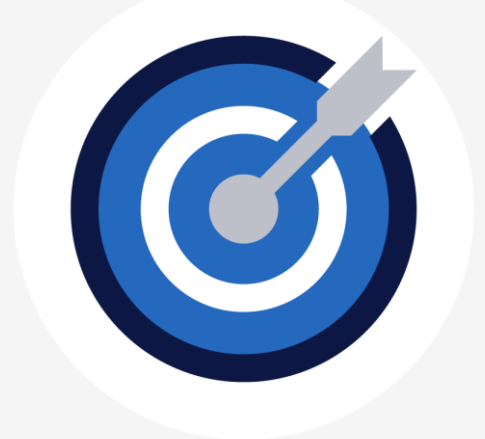

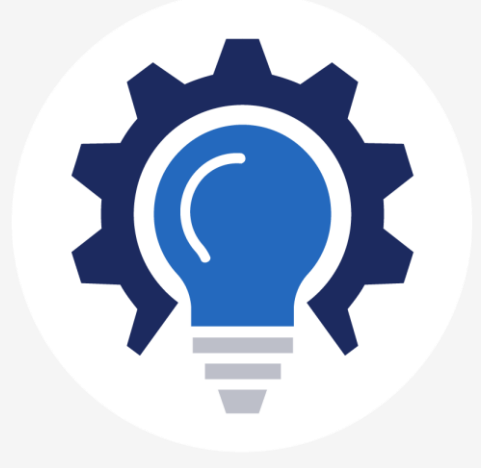

Already have an account?

Skip ahead to the Login Section (<u>click here</u>)

### Need to Register?

Visit <u>AILA *webCLE*</u> and follow the steps on the proceeding slides

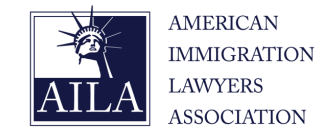

#### AILA webCLE

webCLE is a free online resource for recording AILA National CLE attendance

#### AILA webCLE

Login »

Please login below to access mywebCLE. Once you have successfully logged in you will be able to view your personal information and also obtain CLE credits for any upcoming seminars or conferences.

#### 2023 AILA Annual Conference and Webcast

webCLE is a free online resource for recording AILA National CLE attendance. Instead of paper sign-in sheets, attendees have the ability to record their CLE attendance electronically. Participants can also login at anytime to review their specialized CLE transcript history and print a customized certificate of attendance.

#### Register

Please take a few minutes to create your webCLE account. Upon completion, you will be redirected to the mywebCLE information page where you will find all the necessary information to start applying for CLE credits.

| Register » |   |
|------------|---|
| L          | - |

Record attendance »

- Select "Register"
- Enter Personal Information
- Select Member Status Y/N
- Enter State Bar Information
- Select "Register"

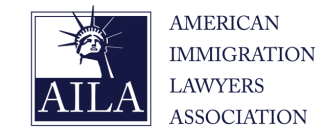

| First Name                |                                   |                      |  |
|---------------------------|-----------------------------------|----------------------|--|
|                           |                                   |                      |  |
| Last Name                 |                                   |                      |  |
|                           |                                   |                      |  |
| Email Address             |                                   |                      |  |
|                           |                                   |                      |  |
| Member Number             |                                   |                      |  |
|                           |                                   |                      |  |
| AILA Member Oyes ONo      |                                   |                      |  |
| ۱f you are a nonmember, ۱ | blease email cle@aila.org for you | ur nonmember number. |  |
| lf you are a nonmember, j | blease email cle@aila.org for you | ur nonmember number. |  |

- Select "Register"
- Enter Personal Information
- Select Member Status Y/N
- Enter State Bar Information
- Select "Register"

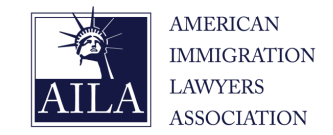

| First Name                                                 |                  |     |  |
|------------------------------------------------------------|------------------|-----|--|
|                                                            |                  |     |  |
|                                                            |                  |     |  |
| Last Name                                                  |                  |     |  |
|                                                            |                  |     |  |
| Email Address                                              |                  |     |  |
| Member Number                                              |                  |     |  |
|                                                            |                  |     |  |
| AILA Member OYes ONo                                       |                  |     |  |
| tif you are a nonmember, please email cle@aila.org for you | r nonmember numb | er. |  |
| **Please contact cle@aila.org for your webCLE access code  |                  |     |  |

\*If you aren't a member, reach out to <u>cle@aila.org</u> and request your nonmember number.

- Select "Register"
- Enter Personal Information
- Select Member Status Y/N
- Enter State Bar Information
- Select "Register"

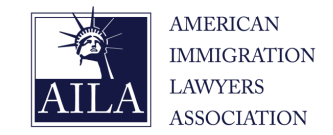

| Bar Admission #1 | Bar Number |  |
|------------------|------------|--|
| Select State     | ~          |  |
| Bar Admission #2 | Bar Number |  |
| Select State     | ~          |  |
| Bar Admission #3 | Bar Number |  |
| Select State     | ~          |  |
| Bar Admission #4 | Bar Number |  |
| Select State     | ~          |  |
| Register         |            |  |
|                  |            |  |

\*If you are not an attorney and do not have a Bar Number please enter your position (Student, Paralegal, etc.)

- Select "Register"
- Enter Personal Information
- Select Member Status Y/N
- Enter State Bar Information
- Select "Register"

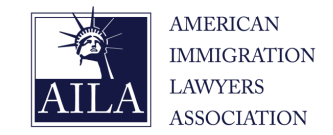

| Bar Admission #1 |   | Bar Number |  |
|------------------|---|------------|--|
| Select State     | ~ |            |  |
| Bar Admission #2 |   | Bar Number |  |
| Select State     | ~ |            |  |
| Bar Admission #3 |   | Bar Number |  |
| Select State     | ~ |            |  |
| Bar Admission #4 |   | Bar Number |  |
| Select State     | ~ |            |  |
| Register         |   |            |  |
|                  |   |            |  |

- Select "Register"
- Enter Personal Information
- Select Member Status Y/N
- Enter State Bar Information
- Select "Register"

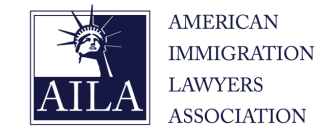

#### AILA webCLE

webCLE is a free online resource for recording AILA National CLE attendance

#### AILA webCLE

Login »

Please login below to access mywebCLE. Once you have successfully logged in you will be able to view your personal information and also obtain CLE credits for any upcoming seminars or conferences.

#### 2023 AILA Annual Conference and Webcast

webCLE is a free online resource for recording AILA National CLE attendance. Instead of paper sign-in sheets, attendees have the ability to record their CLE attendance electronically. Participants can also login at anytime to review their specialized CLE transcript history and print a customized certificate of attendance.

#### Register

Please take a few minutes to create your webCLE account. Upon completion, you will be redirected to the mywebCLE information page where you will find all the necessary information to start applying for CLE credits.

Register »

Record attendance »

### Logging in:

- Select "Login"
- Enter Last Name
- Enter Member/Nonmember
   Number
- Select "Log in"

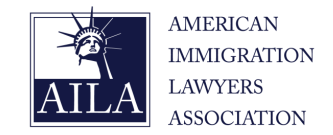

| viember L                          | ogin.                                                                                                    |
|------------------------------------|----------------------------------------------------------------------------------------------------|
| ase login below<br>rsonal informat | to access mywebCLE. Once you have successfully logged in you will be able to view your<br>on and also obtain CLE credits for any upcoming seminars or conferences. |
| Last Name                          |                                                                                                    |
| Member<br>Number                   |                                                                                                    |
|                                    |                                                                                                    |

please go to the webCLE Sign-up page and complete the short sign-up process.

#### Logging in:

- Select "Login"
- Enter Last Name
- Enter Member/Nonmember
   Number
- Select "Log in"

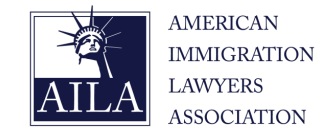

| ase login below | to access mywebCLE. Once you have successfully logged in you will be able to view your |
|-----------------|----------------------------------------------------------------------------------------|
| rsonal informat | on and also obtain CLE credits for any upcoming seminars or conferences.               |
|                 |                                                                                        |
| Last Name       |                                                                                        |
| Luservarre      |                                                                                        |
| Member          |                                                                                        |
| Number          |                                                                                        |
|                 |                                                                                        |
|                 | Log In                                                                                 |

#### Logging in:

- Select "Login"
- Enter Last Name
- Enter Member/Nonmember
   Number
- Select "Log in"

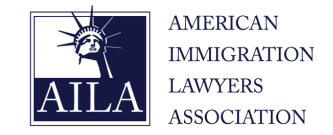

#### Member Login.

Please login below to access mywebCLE. Once you have successfully logged in you will be able to view your personal information and also obtain CLE credits for any upcoming seminars or conferences.

| Last Name           |                                                                                               |
|---------------------|-----------------------------------------------------------------------------------------------|
| Member<br>Number    |                                                                                               |
| [                   | Log in                                                                                        |
| Please note that to | ecord your CLE Credits you must first login. If you have not already signed up for an account |
| please go to the we | CLE Sign-up page and complete the short sign-up process.                                      |

Logging in:Select "Login"

- Enter Last Name
- Enter Member/Nonmember
   Number
- Select "Log in"

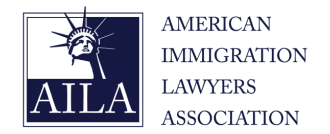

| webCLE Home MywebCLE | Myevents Mycredits | About webCLE   | FAQ's | AILA.org | Contact us |  |
|----------------------|--------------------|----------------|-------|----------|------------|--|
| nyWebCLE             |                    |                |       |          |            |  |
| 1ember links         | my∖                | VebCLE         |       |          |            |  |
| lyEvents             | Edit N             | Aember profile |       |          |            |  |
|                      | Mem                | ber Number     |       |          | NM00000    |  |
| yCredits             | First              |                |       |          | Your       |  |
| 4yCredits            | FIrst              | Name           |       |          |            |  |
| 1yCredits            | Last I             | Name           |       |          | webCLE     |  |

- Select "Myevents"
- Select Program Format
- Select Program Title
- Select Session Date
- Select Session Title
- Enter CLE code
- Select Submit

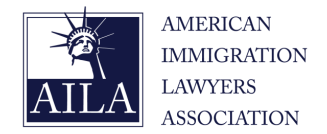

| webCLE Home MywebCLE                               | Myevents                      | Mycredits                | About webCLE          | FAQ's       | AILA.org  | Contact us |
|----------------------------------------------------|-------------------------------|--------------------------|-----------------------|-------------|-----------|------------|
| MyEvents                                           |                               |                          |                       |             |           |            |
| MyEvents<br>Conferences                            | Ever                          | nt Home                  |                       |             |           |            |
| Seminars<br>Podcasts<br>Online Courses<br>Ondemand | Click on<br>Confere<br>Semina | the links below<br>ences | to view available eve | ents and co | nferences |            |
| Ondemand Conferences                               | Podcasi                       | ts<br>Courses            |                       |             |           |            |
|                                                    | Ondem                         | and                      | _                     |             |           |            |

\*Select Conferences for live in-person conferences, and select On Demand Conferences for On Demand Recordings

- Select "Myevents"
- Select Program Format\*
- Select Program Title
- Select Session Date
- Select Session Title
- Enter CLE code
- Select Submit

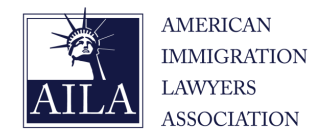

| webCLE Home     | MywebCLE | Myevents | Mycredits       | About webCLE         | FAQ's | AILA.org | Contact us |              |
|-----------------|----------|----------|-----------------|----------------------|-------|----------|------------|--------------|
| MyEvents        |          |          |                 |                      |       |          |            |              |
|                 |          |          |                 |                      |       |          |            |              |
| MyEvents        |          | MyC      | onferer         | velist               |       |          |            |              |
| Conferences     |          | lviy€    | Johnenen        | ICE LIST             |       |          |            |              |
| Seminars        |          | Name     |                 |                      | -     |          |            | Start Date   |
| Podcasts        |          | 2023 A   | AILA Annual Cor | nference and Webcast |       |          |            | Jun 21, 2023 |
| Online Courses  |          |          |                 |                      |       |          |            |              |
| Ondemand        |          |          |                 |                      |       |          |            |              |
| Ondemand Confer | ences    |          |                 |                      |       |          |            |              |

- Select "Myevents"
- Select Program Format
- Select Program Title
- Select Session Date
- Select Session Title
- Enter CLE code
- Select Submit

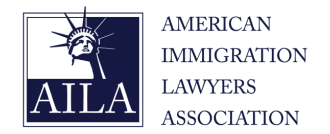

| webCLE Home         | MywebCLE | Myevents | Mycredits      | About webCLE        | FAQ's         | AILA.org       | Contact us   |
|---------------------|----------|----------|----------------|---------------------|---------------|----------------|--------------|
| MyEvents            |          |          |                |                     |               |                |              |
|                     |          |          |                |                     |               |                |              |
| MyEvents            |          | Con      | foroncol       |                     |               |                |              |
| Conferences         |          | Con      | rerence        | Days                |               |                |              |
| Seminars            |          | Sessio   | n Date         |                     |               |                |              |
| Podcasts            |          | Jun 21,  | 2023           |                     |               |                |              |
| Online Courses      |          | Jun 22,  | 2023           |                     |               |                |              |
| Ondemand            |          | Jun 23,  | 2023           |                     |               |                |              |
| Ondemand Conference | ences    | Jun 24,  | 2023           |                     |               |                |              |
|                     |          | To view  | completed atte | ndance and your cer | tificate of a | ttendance clic | k Mycredits. |

- Select "Myevents"
- Select Program Format
- Select Program Title
- Select Session Date
- Select Session Title
- Enter CLE code
- Select Submit

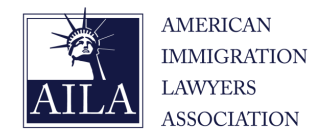

|                |          |          |                   |                      |            |               |               | _ |
|----------------|----------|----------|-------------------|----------------------|------------|---------------|---------------|---|
| webCLE Home    | MywebCLE | Myevents | Mycredits         | About webCLE         | FAQ's      | AILA.org      | Contact us    |   |
| MyEvents       |          |          |                   |                      |            |               |               |   |
| MyEvents       |          |          | C                 | c :                  |            |               |               |   |
| Conferences    |          | Con      | ference           | Sessions             |            |               |               |   |
| Seminars       |          | 8:00 A   | М                 |                      |            |               |               |   |
| Podcasts       |          | Manag    | jing Burnout in   | a Post-COVID World   |            |               |               |   |
| Online Courses |          | 9:30 A   | Μ                 |                      |            |               |               |   |
| Ondemand       |          | Immed    | diate Relatives a | and Preference Categ | ories: Who | Can Be Sponso | pred and How? |   |
| lemand Confer  | ences    | The Ar   | t of Time Mana    | gement               |            |               |               |   |

- Select "Myevents"
- Select Program Format
- Select Program Title
- Select Session Date
- Select Session Title
- Enter CLE code
- Select Submit

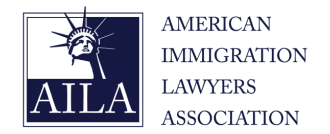

| on Length: 60 minutes                   |                     |           |  |
|-----------------------------------------|---------------------|-----------|--|
| ease inflicate below if you             | attended the LIVE S | ession.   |  |
| I certify that I attended               | the above Session   |           |  |
|                                         |                     |           |  |
| ease enter verification<br>tendanceCode | code in the space p | provided: |  |
|                                         |                     |           |  |

- Select "Myevents"
- Select Program Format
- Select Program Title
- Select Session Date
- Select Session Title
- Enter CLE code
- Select Submit

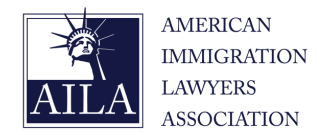

| ing Leastly (Opring to a                                |  |
|---------------------------------------------------------|--|
| sion Length: 60 minutes                                 |  |
| Please indicate below if you attended the LIVE Session. |  |
| I certify that I attended the above Session             |  |
|                                                         |  |
| Please enter verification code in the space provided:   |  |
| AttendanceCode                                          |  |
|                                                         |  |
|                                                         |  |

- Select "Myevents"
- Select Program Format
- Select Program Title
- Select Session Date
- Select Session Title
- Enter CLE code
- Select Submit

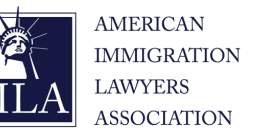

| webCLE Home    | MywebCLE | Myevents             | Mycredits | About webCLE  | FAQ's | AILA.org | Contact us   |  |  |
|----------------|----------|----------------------|-----------|---------------|-------|----------|--------------|--|--|
| myWebCL[       | -        |                      |           |               |       |          |              |  |  |
|                |          |                      |           |               |       |          |              |  |  |
| Member links   | \$       |                      | myW       | /ebCLE        |       |          |              |  |  |
| McGuesta       |          | A Member Information |           |               |       |          |              |  |  |
| MyEvents       |          |                      | Edit M    | ember profile |       |          |              |  |  |
| MyCredits      |          |                      | Memb      | er Number     |       |          | NM00000      |  |  |
| i i j or our o |          |                      | First N   | ame           |       |          | Your         |  |  |
|                |          |                      | Last N    | ame           |       |          | webCLE       |  |  |
|                |          |                      | Email a   | address       |       |          | cle@aila.org |  |  |

- Select "Mycredits"
- Select Program Format
- Locate Program Title
- Select "Download"

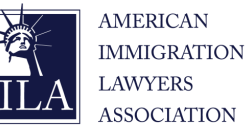

| webCLE Home MywebCl                    | E Myevents Mycredits                           | About webCLE           | FAQ's        | AILA.org      | Contact us |
|----------------------------------------|------------------------------------------------|------------------------|--------------|---------------|------------|
| MyCredits                              |                                                |                        |              |               |            |
| MyCredits<br>Conference Credits        | Credits                                        |                        |              |               |            |
| Seminars<br>Podcasts<br>Online Courses | Click on the links below<br>Conference credits | r to view your availab | le credits a | nd conference | e sessions |
| Ondemand<br>Conference Sessions        | Seminar credits Podcast credits                |                        |              |               |            |
|                                        | Online Courses credits Ondemand credits        |                        |              |               |            |
|                                        | Conference Sessions                            |                        |              |               |            |

\*Please note, Conference credits will appear as <u>one</u> certificate for an entire program. Ondemand credits will generate <u>multiple</u> certificates, one for each session.

- Select "Mycredits"
- Select Program Format\*
- Locate Program Title
- Select "Download"

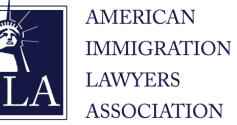

| webCLE Home MywebCLE                   | Myevents Mycr                                          | edits Ab | out webCLI | E FAQ's A       | ILA.org | Contact us     |      |        |             |
|----------------------------------------|--------------------------------------------------------|----------|------------|-----------------|---------|----------------|------|--------|-------------|
| AyCredits                              |                                                        |          |            |                 |         |                |      |        |             |
| MyCredits                              | Confere                                                | nce Cre  | edits      |                 |         |                |      |        |             |
| Seminars                               | Conference<br>Name                                     | State To | tal Ethics | Professionalism | LPM     | SubstanceAbuse | Bias | Skills | Certificate |
| Podcasts<br>Online Courses<br>Ondemand | 2022 AILA<br>Annual<br>Conference<br>and Webcast<br>on | NJ 4.8   | 30 3.60    | 0.00            | 0.00    | 0.00           | 1.20 | 0.00   | Download    |
| Conference Sessions                    | Immigration<br>Law                                     |          |            |                 |         |                |      |        |             |
|                                        | 2022 AILA H-<br>1B<br>Conference &                     | NJ 1.6   | 50 1.60    | 0.00            | 0.00    | 0.00           | 0.00 | 0.00   | Download    |

- Select "Mycredits"
- Select Program Format
- Locate Program Title
- Select "Download"

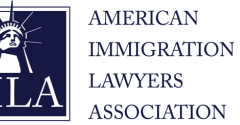

| webCLE Home Myweb                                             | CLE Myevents                                                          | Mycredits                               | Abou     | t webCL | E FAQ's A       | ILA.org | Contact us     |      |        |             |
|---------------------------------------------------------------|-----------------------------------------------------------------------|-----------------------------------------|----------|---------|-----------------|---------|----------------|------|--------|-------------|
| AyCredits                                                     |                                                                       |                                         |          |         |                 |         |                |      |        |             |
| MyCredits                                                     |                                                                       | c                                       |          | •       |                 |         |                |      |        |             |
| Conference Credits                                            | Con                                                                   | ference                                 | Cred     | Its     |                 |         |                |      |        |             |
| Seminars                                                      | Confer                                                                | rence Sta                               | te Total | Ethics  | Professionalism | LPM     | SubstanceAbuse | Bias | Skills | Certificate |
|                                                               | Name                                                                  |                                         |          |         |                 |         |                |      |        |             |
| Podcasts                                                      | 2022 A                                                                | ILA NJ                                  | 4.80     | 3.60    | 0.00            | 0.00    | 0.00           | 1.20 | 0.00   | Download    |
| Podcasts<br>Online Courses                                    | 2022 A<br>Annual<br>Confer                                            | ILA NJ<br>I<br>ence                     | 4.80     | 3.60    | 0.00            | 0.00    | 0.00           | 1.20 | 0.00   | Download    |
| Podcasts<br>Online Courses<br>Ondemand                        | 2022 A<br>Annual<br>Confer<br>and We<br>on                            | ILA NJ<br>I<br>ence<br>ebcast           | 4.80     | 3.60    | 0.00            | 0.00    | 0.00           | 1.20 | 0.00   | Download    |
| Podcasts<br>Online Courses<br>Ondemand<br>Conference Sessions | 2022 A<br>Annual<br>Confer<br>and We<br>on<br>Immign<br>Law           | ILA NJ<br>I<br>ence<br>ebcast<br>ration | 4.80     | 3.60    | 0.00            | 0.00    | 0.00           | 1.20 | 0.00   | Download    |
| Podcasts<br>Online Courses<br>Ondemand<br>Conference Sessions | 2022 A<br>Annual<br>Confer<br>and We<br>on<br>Immigr<br>Law<br>2022 A | ILA NJ<br>ence<br>ebcast<br>ration      | 4.80     | 3.60    | 0.00            | 0.00    | 0.00           | 1.20 | 0.00   | Download    |

- Select "Mycredits"
- Select Program Format
- Locate Program Title
- Select "Download"

### **Frequently Asked Questions**

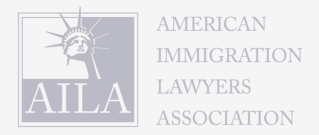

- <u>The webCLE site is not loading or very slow. Is it down?</u>
  - No, webCLE site can experience lag if there is high traffic. Please try back later, or during periods with less traffic.
- <u>I am a Non-member and webCLE is asking for a Member Number?</u>
  - Please reach out to <u>CLE@aila.org</u> so we can provide you with your nonmember number.
- I didn't catch the CLE for a live session and I need to report it, what do I do?
  - Please enter 1111 for any CLE codes you missed and let us know at <u>CLE@aila.org</u> so we can correct it for you on our end.
- What is the deadline to report CLE codes to my webCLE account from the LIVE sessions I attended?
  - June 29, 2023 is deadline to report CLE codes to your webCLE account from the Live sessions.

### **Frequently Asked Questions**

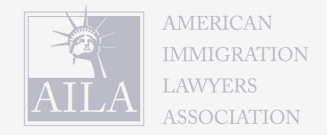

- What is the deadline to report CLE codes to my webCLE account from the On Demand Recordings I listed to?
  - Most states allow a year from the conference end date to listen to and report recordings of live sessions. Check your state website for most up to
    date On Demand deadlines. Many states allow report of On Demand sessions only once for each event so please report attendance to your
    webCLE account once you have viewed all your selected On Demand sessions and report all CLE codes in one sitting.
- How do I know what LIVE sessions were approved in the state I am licensed in? Which qualify for specialized credits?
  - State specific CLE approval sheets can be found <u>here</u>. State sheets continue to be updated as approvals from states are received.
- How can I access the recordings of the Annual Conference?
  - The recordings can be accessed through the Eshow Virtual Platform for 14 days after the conclusion of the conference. Within that time all recordings will be uploaded to your digital library through your agora account.